## Інструкція користувача

## щодо пошуку індексу цитування автора в

## **Scopus Author Preview**

## Заходимо в програму за посиланням http://www.scopus.com/search/form/authorFreeLookup.uri

Знаходимо необхідне прізвище. Використовуємо Search for Author (Пошук за автором), вводимо прізвище та ініціали, натискаємо Search (Шукати) і отримаємо список, в якому знаходимо потрібне прізвище.

|                                                                                                    |                           |                                                                                       |                                                                                                    |                                                                                                    | NODADNI A PODISH OF PARSH                                                                         |                                                              |
|----------------------------------------------------------------------------------------------------|---------------------------|---------------------------------------------------------------------------------------|----------------------------------------------------------------------------------------------------|----------------------------------------------------------------------------------------------------|---------------------------------------------------------------------------------------------------|--------------------------------------------------------------|
| 🕙 🕲 www.scopus.com/search/form/w.thorFreeLookup.url                                                    | T C Scopus author preview | 👂 👌 🖨 🗧                                                                               | 🔶 🕏 www.scopus.com/results/authorNamesList.url/sot-count-filero                                                                                   | -allisid=E163C0013H7482897113F6239F39C888.2hAyS+CHB+c7                                                | ibrsoe5wis3at0bsot=albsb=albsl 🔻 🤁 🚺 * scepus                                                     | auther preview 👂 🏠 🏚 🖡 🏦                                     |
| Часто посящаение 🕅 Началиная страница 🛄 Колленция веб-фраг                                             |                           |                                                                                       | 🔎 Часто посещаењи: 🎹 Нечаљика страница 🗌 Коллекция веб-ф                                                                                          | per                                                                                                   |                                                                                                   |                                                              |
| Scopus maviant                                                                                         |                           | 1                                                                                     | Scopus preview                                                                                                    |                                                                                                    |                                                                                                   |                                                              |
| Search   Alerts   My list   Settings                                                                   |                           | Help and Contact                                                                      | Search   Alerts   My list   Settings                                                                                                    |                                                                                                    |                                                                                                   | Help and Contact   Live Cha                                  |
|                                                                                                    |                           |                                                                                       | <ul> <li>The Scopus Author Identifier assigns a unique number to grouidentifier, it is grouped separately. In this case, you may see n</li> </ul> | oups of documents written by the same author via an algorit<br>more than 1 entry for the same author. | rm that malches authorship based on a certain criteri                                             | a if a document cannot be confidently matched with an author |
| Search for Author                                                                                      |                           | Sconus is the world                                                                   | Acthor is st name "Kashparov" 🛛 🧳 Edi                                                                                                    |                                                                                                    |                                                                                                   |                                                              |
| Author Last Name e.a. Smith Author Initials or First Name e.a. J.L                                     |                           | and citation                                                                          | 8 author results About Scopus Author Mentifier                                                                                                    |                                                                                                    |                                                                                                   | Sort on: Boournent Count   Author (A-Z)                      |
| C Show ever matches                                                                                    | aphy                      | With over 20 500                                                                      | 🗋 🖛 📓 Set document feed   📓 Request to merge-autho                                                                                                | *1                                                                                                    |                                                                                                   |                                                              |
| Affiliation e.g. University of Toronto                                                                 | viny                      | than 5,000 internal<br>Scopus offers i<br>accurate, easy ani<br>tool to support their | <ul> <li>Kostoparov, V.</li> <li>Kalstoparov, Vikleny</li> <li>Kostoparov, Vikleny A.</li> <li>Kostoparov, V.A.</li> </ul>                        | 57 Environmental Science, Physics and<br>Asbonomy, Energy,                                            | Ukrainian Institute of Agricultural Radiology                                                     | United Hingdom                                               |
| Subject Areas                                                                                          |                           | social sciences,<br>humanities fields.                                                | <ul> <li>Kashparov, Ivan A.</li> <li>Kashparov, Ivan</li> <li>Kashparov, Ivan A.</li> <li>Kashparov, I.A.</li> </ul>                              | 39 Biochemistry, Genetics and Molecular<br>Documents Biology; Chemistry; Neuroscience;                | Russian Academy of Sciences Mo                                                                    | scow Russian Federation                                      |
| C Life Sciences C Physical Sciences                                                                    |                           |                                                                                       | View last the                                                                                                    |                                                                                                    |                                                                                                   |                                                              |
| Health Sciences     Social Sciences                                                                    |                           | Resources                                                                             | Castparov, L.V.                                                                                                    | 30 Elochemistry, Genetics and Molecular<br>Elology, Chemistry                                         | Shemyakin and Ovchinnikov Institute of Mo<br>Bioorganic Chemistry, Russian Academy of<br>Sciences | scaw Russian Federation                                      |
|                                                                                                    |                           | <ul> <li>You can use thi<br/>search for any</li> </ul>                                | Gisterror I S.                                                                                                    | 25 Chemistre Biochemistre Genetics and                                                                | South Russia State Technical University No                                                        | wortherkassk Russian Federation                              |
|                                                                                                    |                           | verify your Sco<br>Profile                                                            | Kastparov, LS.                                                                                                    | Molecular Biology, Pharmacelogy,<br>Toxicology and Pharmaceutics;                                     |                                                                                                   |                                                              |
| 🔰 nyck 👔 💿 Scopus - Search for e 🔞 Ministalt PowerPoint 🔯 Distrynals - Ministal 👘 Instrakcya Scopus Pr |                           | 11 ( <b>5 19 () K</b> 200                                                             | 🔰 NYOK 🔹 Scopus - Search for a 🔞 Hicrosoft Poe                                                                                                    | verfort 📓 berpystak - Merceol 💼 Instrukciya Sc                                                        | apus Ih                                                                                           | a ( <mark>3 19) 3 K</mark>                                   |

Наводимо курсор на це прізвище і натискаємо - відкривається профіль автора за цим прізвищем, де містяться дані про кількість документів (**Documents**), цитування статей (**Citations**) і підрахунок кількості цитування (**h-index**) з 1996 року до теперішнього моменту. Значення h-index – це і є показник цитування автора.

Інформація щодо цитат підраховується в Scopus в режимі online з урахуванням оновлених даних.

| 🥥 Начальная страница Mozili 🗴 🌝 ПАН БІБЛІОТЕКАР: Scopus 🗴 🔵 Scopus preview - Scop                                                                                                    | риз - А 🗴 🧧 (217) Входящие                                              | 🗙 🗍 Publish or Perish                                                                                     | 🗙 📀 Instrukciya Scopus Preview                                                                                             | × +                                                      | - P D           |
|----------------------------------------------------------------------------------------------------|-------------------------------------------------------------------------|----------------------------------------------------------------------------------------------------|----------------------------------------------------------------------------------------------------|----------------------------------------------------------|-----------------|
| 🗲 🛞 www.scopus.com/authid/detail.url?authorId=6701708576                                                                                                    | author preview 🔎 🏠 🛍 🔸 🏫 🗏                                              |                                                                                                    |                                                                                                    |                                                          |                 |
| Часто посещаемые 🎹 Начальная страница 🛄 Коллекция веб-фраг                                                                                                    |                                                                         |                                                                                                    |                                                                                                    |                                                          |                 |
|                                                                                                    |                                                                         |                                                                                                    |                                                                                                    | Log                                                      | gin 🕀           |
| Search   Alerts   Mylist   Settings                                                                                                    |                                                                         |                                                                                                    | Help and                                                                                                    | Contact I Live                                           | Chat I          |
| s is a preview of SCOPUS.<br>:k here to learn more about accessing SCOPUS with our Integration Services. Visit also our SCOPU                                                                                                    | IS Info Site.                                                           |                                                                                                    |                                                                                                    |                                                          |                 |
|                                                                                                    |                                                                         | 🖳 Print   🔽 E-mail                                                                                        | Follow this Author Receive emain publishes new                                                                             | ils when this author<br>w articles                       |                 |
| Kashparov, V.<br>Ukrainian Institute of Agricultural Radiology, , United Kingdom<br>Author ID: 6701708576                                                                                                    | About Scopus Author Identifie<br>Other n                                | r   View potential author matches<br>name formats: Kashparov<br>Kashparov, Valery<br>Kashparov, Valery A. | <ul> <li>Get citation alerts</li> <li>Add to ORCID</li> <li>Request author detail correction</li> </ul>                    | ions                                                     |                 |
| Documents: 56       C Analyze earther output         Citations: 524 total citations by 320 documents       A Index: 13 The A Index considers Scopus articles published after 1995.         Mindex: 13 The A Index considers Scopus articles published after 1995.       Mindex: 13 The A Index considers Scopus articles published after 1995.         Co-authors: 135       Subject area: Environmental Science, Physics and Astronomy View More                                                                                                    | A                                                                       |                                                                                                    | o<br>Documents                                                                                                    |                                                          | 75<br>Citations |
| 56 Documents   Cited by 320 documents since 1996   135 co-authors<br>56 documents View in search results format                                                                                                    |                                                                         | Sort on: Date Cited by                                                                                    | 2004 Years                                                                                                    | 2014                                                     | 0               |
| 🗈 Export all 🛛 🕂 🕂 Add all to my list 🚽 🔖 Set document alert 🔰 <mark>ਨ Set document feed</mark>                                                                                                    |                                                                         |                                                                                                    | Author History                                                                                                    |                                                          |                 |
| High 36CI/CI ratios in Chernobyl groundwater Roux, C.,Le Gal La Simonucci, C.,C.,M. La credit J. La credit J. | Salle, C., 2014 Journal of Envir<br>Kashparov, V., Radioactivity        | onmental 0                                                                                                | Publication range: 1985 - Prese<br>References: 752                                                                         | nt                                                       |                 |
| Show abstract   Related documents                                                                                                    |                                                                         |                                                                                                    | Source history:<br>Radioprotection                                                                                         | View docum                                               | aents           |
| - Translocation of 1251, 75Se and 36C1 to edible parts of radish, potato and green Henner, P.,Hurtever<br>ean following wet follar contamination under field conditions                                                                                                    | nt, P., Thiny, Y., 2013 Journal of Envir<br>Kashparov, V. Radioactivity | onmental 1                                                                                                | <ul> <li>Soviet Atomic Energy<br/>Radionuclide Behaviour in the Nature<br/>Implications and Lessons for the Nuc</li> </ul> | View docum<br>al Environment: Science<br>Iclear Industry | ients<br>s,     |
| Show abstract   Related documents                                                                                                    |                                                                         |                                                                                                    | View More                                                                                                    | View docum                                               | ients           |
| 🛿 ПУСК 🕘 Scopus preview - Sco 🧔 Microsoft PowerPoint 📓 Інструкція - Micros                                                                                                    | of 💼 Instrukciya Scopus Pr                                              |                                                                                                    | 2                                                                                                    | EN 📀 🗞 🕄 🛛                                               | K 20:47         |